### **FICHE PRATIQUE**

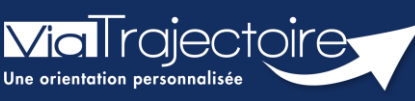

#### Référent service aide aux usagers – structure et habilitations

Grand-âge

**Cette fiche pratique est destinée au référent structure.** Elle a pour objectif de lui indique comment accéder aux données de sa structure et créer les comptes et habilitations des utilisateurs de sa structure.

## 1 La gestion du volet établissement

- 1. Déroulez le menu de gestion ADMISTRATION
- 2. Cliquez sur Etablissements

Depuis le volet **Etablissements**, vous pouvez :

- Ajouter ou modifier l'adresse de l'établissement.
- Ajouter des informations de contact et des informations liées à la direction.
- Ajouter des liens vers un site web.
- Modifier ou définir des unités.

| ADMINISTRATION                  |  |
|---------------------------------|--|
| Annuaires                       |  |
| Etablissements                  |  |
| Guichets uniques d'admission    |  |
| Unités                          |  |
| Gérer le planning de mes unités |  |

| Malrajectoire                                                                                                    |                                                                                 |  |  |  |
|----------------------------------------------------------------------------------------------------|---------------------------------------------------------------------------------|--|--|--|
| Plateforme de formation 🕋 ANNUAIRES SA                                                                                                    | NITAIRE GRANDÂGE HANDICAP OBSERVATOIRE ADMINISTRATION                           |  |  |  |
| > Accuell > Administration > Annuaires > Mise à jour d'un établissement médico-social pour personnes âgées 🛛 🗛 🧍                                                                                                    |                                                                                 |  |  |  |
| Forma ga                                                                                                    | Formation Formation Formation Formation Formation Formation Formation Formation |  |  |  |
| Infos générales Unités Habilitations                                                                                                    |                                                                                 |  |  |  |
|                                                                                                    | Date de demière mise à jour : 15/11/2021 🗧 Enregistrer 🕺 Annuler                |  |  |  |
| Coordonnées                                                                                                    | A                                                                               |  |  |  |
| Raison sociale *                                                                                                    | 100 do lenger                                                                   |  |  |  |
| Nom abrégé ou surnom i                                                                                                    |                                                                                 |  |  |  |
| Adresse                                                                                                    | If the one is from them.                                                        |  |  |  |
| Code postal*                                                                                                    |                                                                                 |  |  |  |
| Ville*                                                                                                    |                                                                                 |  |  |  |
| Géolocalisation *                                                                                                    |                                                                                 |  |  |  |
|                                                                                                    | Géolocaliser l'établissement                                                    |  |  |  |
| Email                                                                                                    |                                                                                 |  |  |  |
| Tel *                                                                                                    |                                                                                 |  |  |  |
| Fax                                                                                                    |                                                                                 |  |  |  |
| Caractéristiques générales                                                                                                    |                                                                                 |  |  |  |
| ViuTrajectoire Formation © version v7.24 (270 07 Avril 2022)<br><u>CGU</u> - Mentions légales - <u>Confidentialité</u> - <u>Contenu inapproprié</u> - <u>Portail du GCS Auvergne-Rhône-Alpes</u> C - <u>Contact/Foire Aux Ouestions</u> - <u>Documentation</u> |                                                                                 |  |  |  |

# 2 La gestion des comptes et habilitations

- 1. Déroulez le menu de gestion ADMINISTRATION
- 2. Cliquez sur Comptes et Habilitations

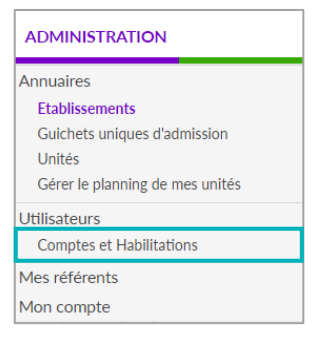

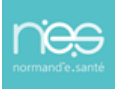

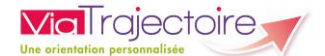

Depuis le volet **comptes et habilitations**, vous pouvez :

- Rechercher un nouvel utilisateur si ce professionnel a déjà un compte ViaTrajectoire existant.
- **Créer un utilisateur** si ce professionnel n'a pas encore de compte. Un compte suit un professionnel tout au long de sa carrière, ce sont les habilitations qui changent.
- Attribuer une habilitation à un ou plusieurs utilisateurs.

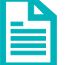

Se référer à la Fiche Pratique **« Créer un compte et une habilitation** » **(FP\_VT\_TM08)** 

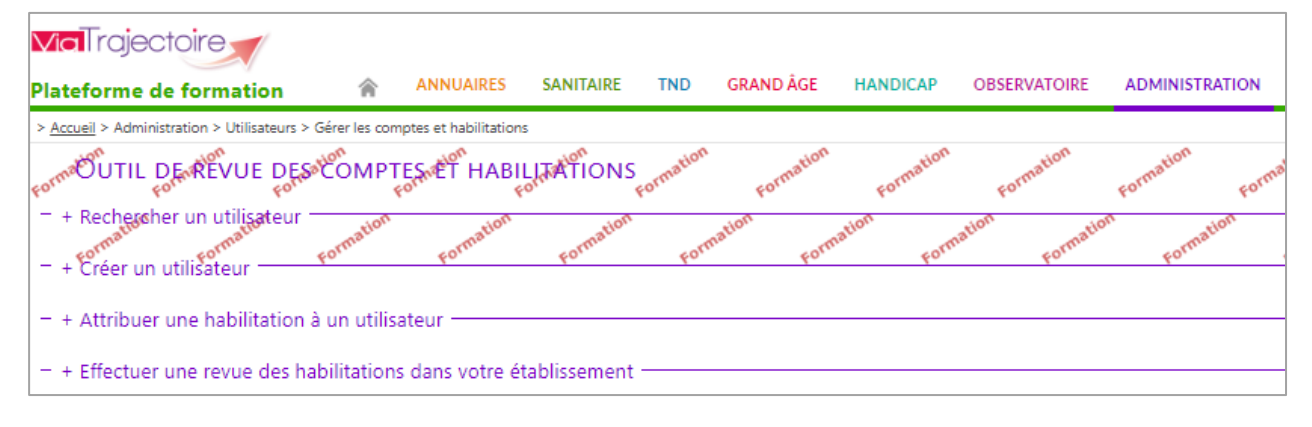

#### Exemple :

- Sélectionner le ou les **utilisateurs**
- Attribuer l'habilitation Accompagnant PA non médical
- Décocher Accéder au volet autonomie (l'accès à ce volet est réservé aux auxiliaires médicaux et aux médecins).
- La durée de validité des habilitations peut aller de quelques semaines à 5 ans maximum.
  Une alerte informe l'utilisateur concerné en amont lorsque les habilitations sont à 15 jours de leur date d'échéance.

| Litilicatour(c) | Zadmircian test (testadmircian viatraiestaire@esante.contre fr) |            |
|-----------------|-----------------------------------------------------------------|------------|
| othisateur(s)   | Rechercher un utilisateur pour l'ajouter à la liste :           |            |
|                 | Saisir le nom de l'utilisateur                                  |            |
| l r             |                                                                 |            |
| Profil          | Accompagnant PA non médical                                     |            |
| Droits          | Grand Age - Demandeur                                           |            |
|                 | ✓ Créer un dossier                                              |            |
|                 | Accéder aux dossiers Ecriture                                   |            |
|                 | Accéder au volet autonomie Valider                              |            |
|                 | Gérer les demandes Envoyer                                      |            |
|                 | Observatoire                                                    |            |
|                 | Consulter les statistiques Demandeur Grand Age                  |            |
|                 | Vous devez sélectionner une unité ou un établissement.          |            |
| Région          | Choisir une région                                              | - ©        |
| Coordination    | Choisir une coordination                                        | <b>-</b> ⊗ |
| Etablissement   | Choisir un établissement                                        | - 0        |
| Unité           | Choisir une unité                                               | <b>,</b> © |
| Validité        | du 27/04/2022                                                   |            |
|                 | Réception des mails de ViaTrajectoire                           |            |
|                 | Créer l'habilitation                                            |            |

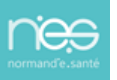